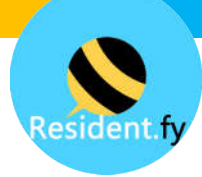

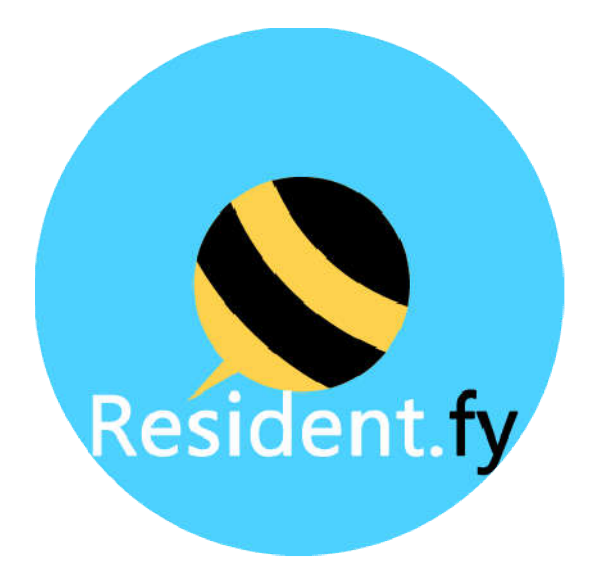

## MANUAL DEL RESIDENTE Versión 1.6

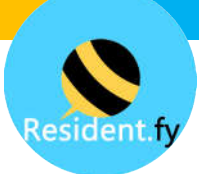

# 

| 1.1 ¿QUÉ ES RESIDENTFY?                                  | 3  |
|----------------------------------------------------------|----|
| 1.2 TIENDA DE APLICACIONES                               | 4  |
| 1.3 ACCEDER A LA APLICACIÓN                              | 5  |
| Paso 1. Iniciar Sesión                                   | 6  |
| Paso 2. Pantalla de inicio                               | 7  |
| 1.4 CONFIRMA EL PAGO DE TU CUOTA                         | 8  |
| Paso 1. Accede a la pantalla de Pagos                    | 9  |
| Paso 2: Confirma el Pago                                 | 10 |
| 1.5 REGISTRA UNA VISITA DE ACCESO FRECUENTE              |    |
| Paso 1. Acceder a la pantalla de Visita Frecuente        |    |
| Paso 2. Capturar la información de la visita frecuente   |    |
| 1.6 REGISTRA UNA VISITA DE ACCESO EVENTUAL               | 14 |
| Paso 1. Acceder a la pantalla de Visita Eventual         | 15 |
| Paso 2. Captura la información de la visita Eventual     |    |
| Paso 3. (Opcional) comparta el código QR con su invitado |    |
| 1.7 RESERVAR UNA AMENIDAD                                |    |
| Paso 1. Acceder a la pantalla de Reservas                | 19 |
| Paso 2. Seleccionar la amenidad a Reservar               | 20 |
| Paso 3. Captura la Información de su evento              | 21 |
| 1.8 REPORTAR UN INCIDENTE                                | 22 |
| Paso 1. Acceder a la pantalla de Reportar Incidente      | 23 |
| Paso 2. Captura la Información del Incidente             |    |
| 1.9 RESPONDER UNA ENCUESTA                               | 25 |
| Paso 1. Acceder a la pantalla de Encuesta                | 26 |
| Paso 2. Responder la Encuesta                            | 27 |
| 2.0 BOTÓN DE PÁNICO                                      | 29 |
| Paso 1. Activar el botón de Pánico                       |    |
| Paso 2. Ver pánicos Reportados                           | 31 |
| 1.9 CHAT CON VIGILANCIA                                  | 32 |
| Accede al Chat                                           | 33 |

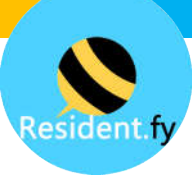

## 1.1 ¿QUÉ ES RESIDENTFY?

Residentfy es un servicio que ayuda a las privadas residenciales a digitalizar y generar flujos de procesos de sus operaciones, resultando en mejoras de productividad, reducción de costos y transparencia.

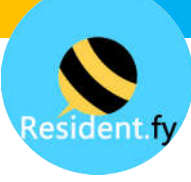

#### **1.2 TIENDA DE APLICACIONES**

Para utilizar la App de Residentfy, primero es necesario descargarla de la App Store (IOS) o de la Play Store (Android)

- 1. Abre tu tienda de aplicaciones en tu celular y busca "Residentfy"
- 2. Descarga e Instala Residentfy
- 3. Abre la aplicación de Residentfy

Listo. Ya podemos comenzar.

Nota: Residentfy solo está disponible para el mercado de México, en caso de tener cuenta en otro país, no encontrará la aplicación.

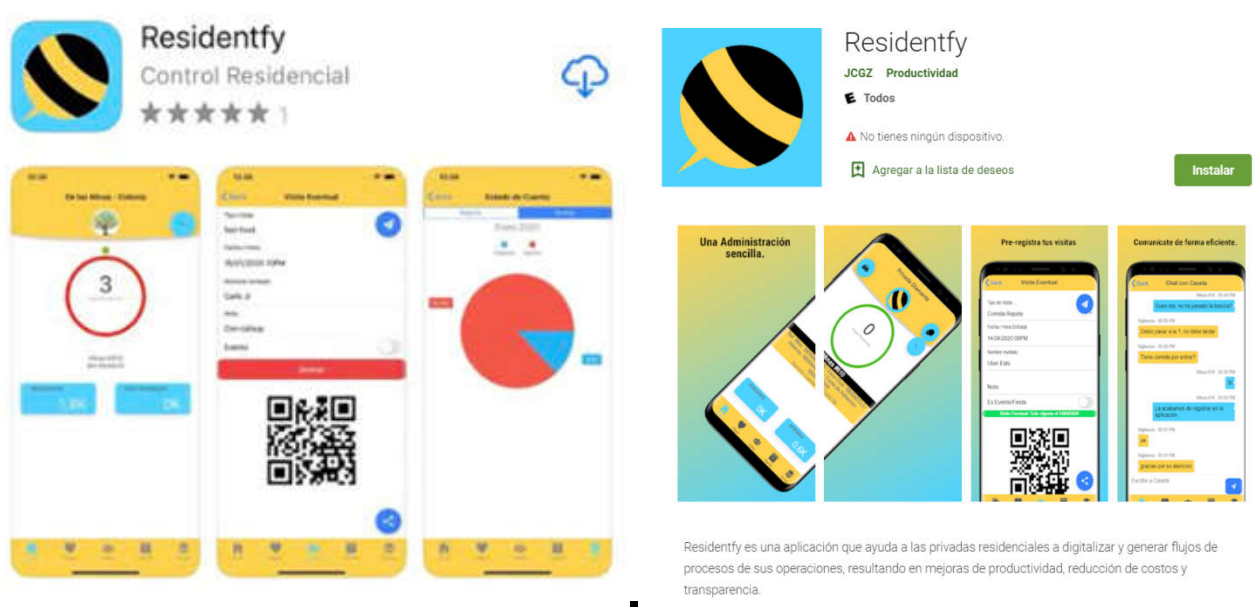

App Store

**Play Store** 

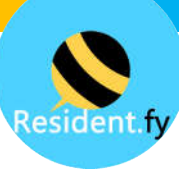

## **1.3 ACCEDER A LA APLICACIÓN**

La información de clave de usuario y PIN será proporcionada por el administrador de la privada.

Recuerda guardar en un lugar seguro tu información de acceso.

Link a video de Tour Completo:

https://residentfy.com/videos/residente/tour

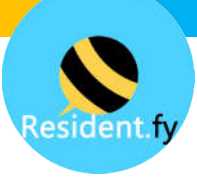

## Paso 1. Iniciar Sesión

|                        | Resident fy                                            |                          |
|------------------------|--------------------------------------------------------|--------------------------|
| Clave de usuario       | Clave                                                  |                          |
|                        | PIN                                                    | PIN                      |
|                        | Recordarme                                             | Guardar accesos          |
| Entrar a la aplicación | ENTRAR                                                 |                          |
|                        | Usuarios Registrados<br>Versión 2.0.4.1 ID de0.0000000 | Versión de la aplicación |
|                        |                                                        |                          |
|                        |                                                        |                          |
|                        |                                                        |                          |

#### Importante:

En caso que exista una actualización esta será descargada automáticamente y es posible que deba volver a capturar su clave de acceso si es la primera vez que accede a la aplicación.

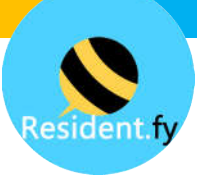

### Paso 2. Pantalla de inicio

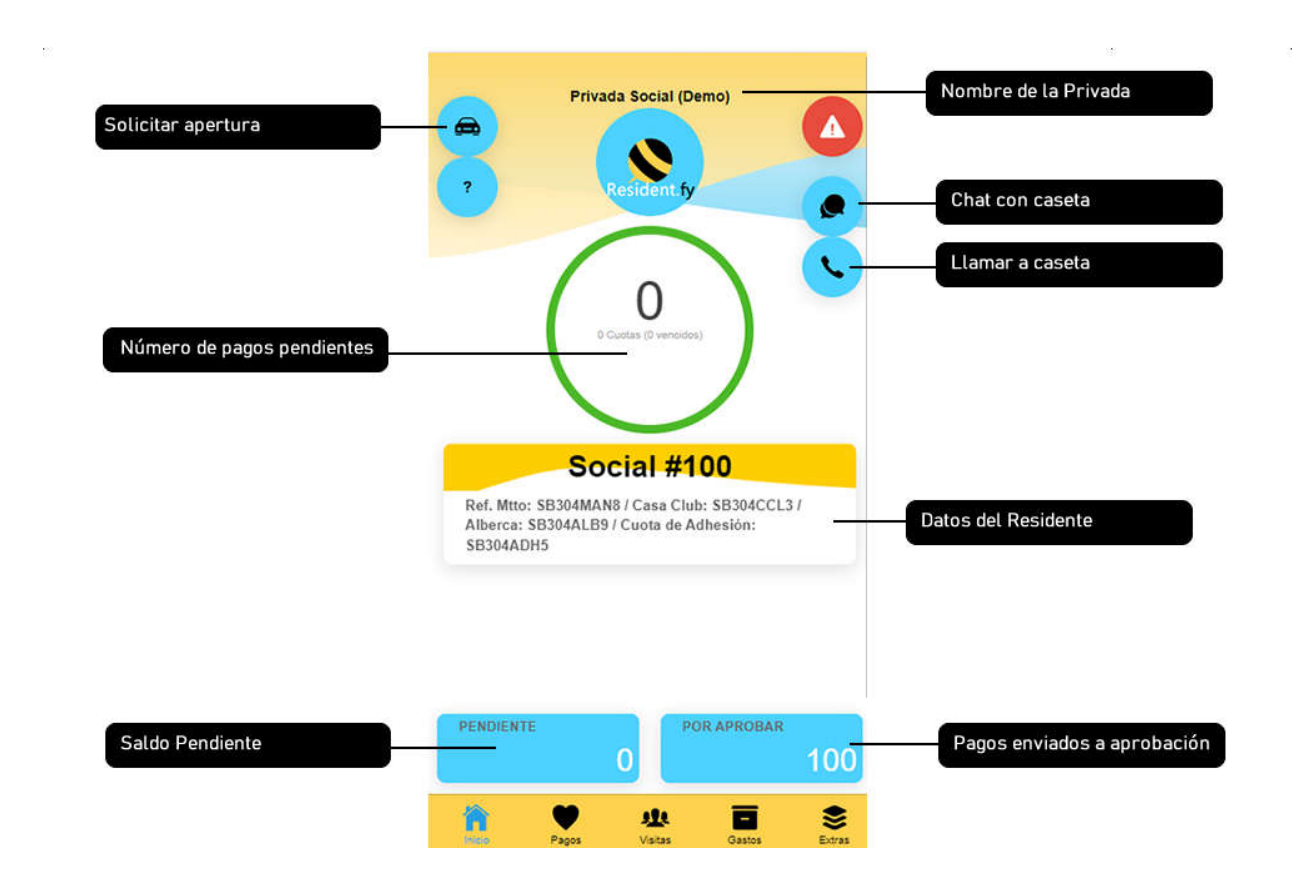

Puedes presionar en el monto pendiente o el monto por aprobar para ver el detalle de los documentos.

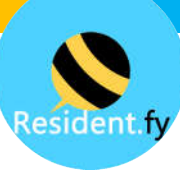

#### 1.4 CONFIRMA EL PAGO DE TU CUOTA

Mediante Residentfy podrás enviar tu comprobante de pago a la mesa directiva para validación.

Los "adeudos" son generados por la mesa directiva, es responsabilidad de cada residente enviar sus comprobantes de pago. El estatus de los pagos son los siguientes:

- 1. Pendiente: Es el estatus inicial del pago
- 2. Por Aprobar: El residente envía su comprobante de pago
- 3. Aprobado: La mesa directiva aprueba el pago

Link a video

https://residentfy.com/videos/residente/comprobantepago

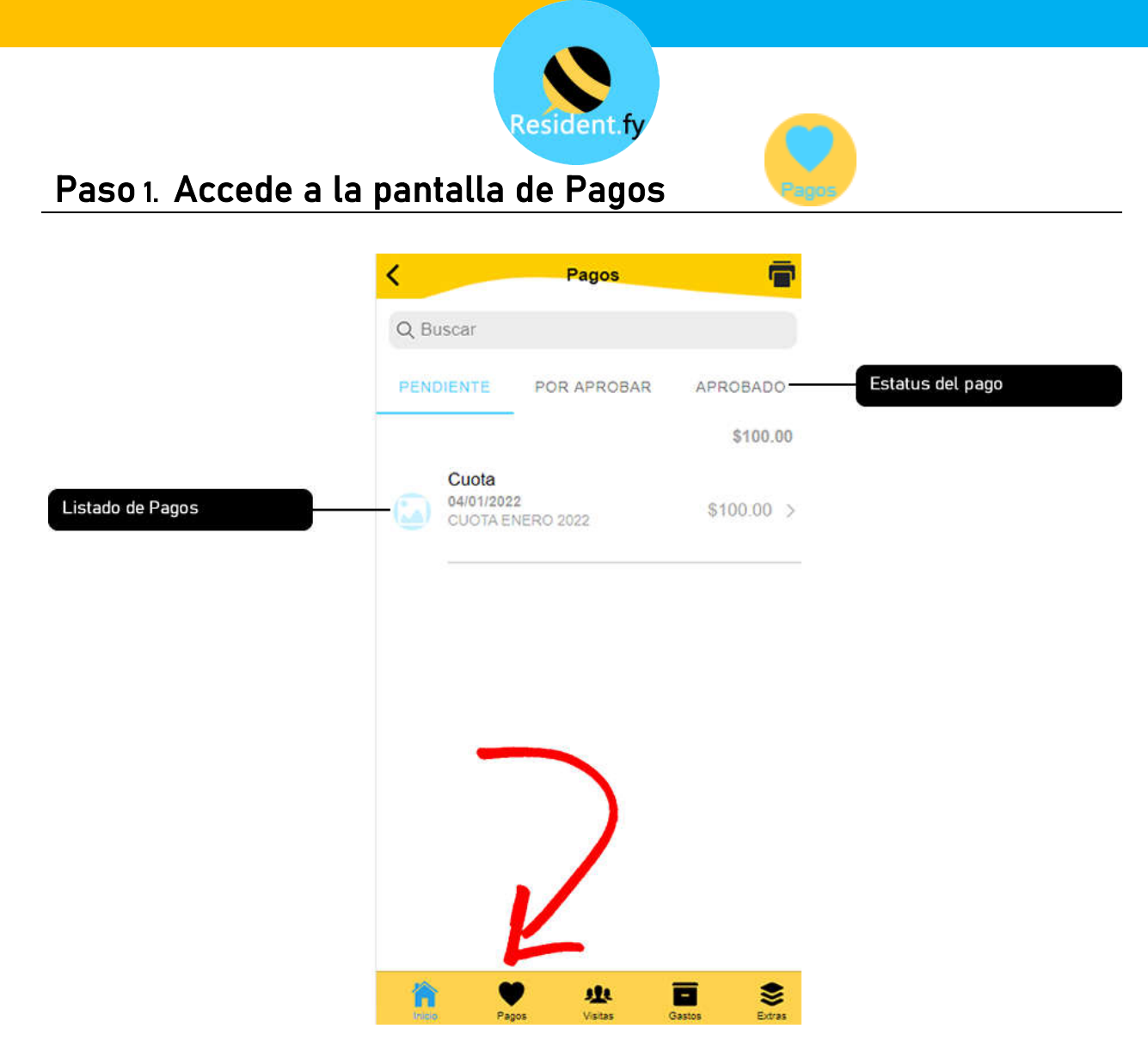

En caso de que existan muchos registros, puedes arrastrar la pantalla hacia abajo para que aparezca un cuadro de búsqueda.

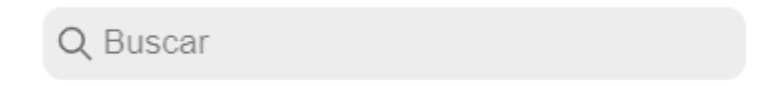

Da tap en el pago que deseas registrar como realizado.

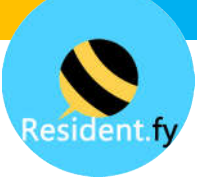

## Paso 2: Confirma el Pago

|                | < c              | onfirmar Pag        | þ                         |                        |
|----------------|------------------|---------------------|---------------------------|------------------------|
| Datos del Pago |                  | \$100.00            |                           | Envíar Pago            |
|                | TIPO<br>Cuota    | FECHA<br>04/01/2022 | FECHA VENCE<br>01/01/2022 |                        |
|                | CUOTA ENERO 2022 |                     |                           | Nota                   |
| Tomar foto     | -0               |                     |                           | Imagen del comprobante |
|                |                  |                     |                           |                        |
|                |                  |                     |                           |                        |
|                |                  |                     |                           |                        |
|                | <b>*</b>         | ate                 | ■ \$                      |                        |

Es necesario tomar una fotografía a tu comprobante de pago para que pueda ser revisado por la mesa directiva.

Al presionar "Enviar Pago", se solicitará una confirmación:

| 1 | Pagos                                                            |                                                                        |  |
|---|------------------------------------------------------------------|------------------------------------------------------------------------|--|
|   | ¿Vecino, confirma<br>pago?. Recibira<br>cuando sea aj<br>adminis | i la realizacion del<br>una confirmacion<br>probada por el<br>strador. |  |
|   | No                                                               | Confirmar                                                              |  |

Cuando tu pago sea aprobado, recibirás una confirmación a tu celular.

**IMPORTANTE**: En algunos dispositivos se han reportado casos aislados de "reinicio" de la aplicación al tomar la fotografía, esto sucederá si su dispositivo tiene muchas aplicaciones abiertas o poca batería.

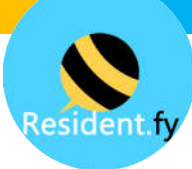

#### 1.5 REGISTRA UNA VISITA DE ACCESO FRECUENTE

Una visita frecuente son familiares cercanos, servicio doméstico o cualquier persona que nos visita de manera muy recurrente.

También pueden ser trabajadores de la construcción que accederán a su domicilio por un largo periodo de tiempo, solo es importante, una vez terminado el contrato proceder a sus desactivación.

Link a video

https://residentfy.com/videos/residente/visitafrecuente

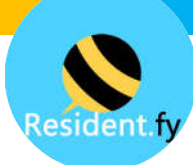

## Paso 1. Acceder a la pantalla de Visita Frecuente

| Visitas              | +           | Agregar Visita |              | Visitas        | • +       |
|----------------------|-------------|----------------|--------------|----------------|-----------|
| FRECUENTE            | EVENTUAL    | 2              | FR           | ECUENTE        | EVENTUAL  |
| No hay datos a mostr | ar          |                |              | No hay datos a | mostrar   |
|                      |             |                |              |                |           |
| Seleccionar Visitas  |             |                |              | Selecionar "F  | recuente" |
|                      |             |                | Tipo de Vis  | sita.          |           |
|                      |             |                | <b>1</b> . F | Frecuente      |           |
| ô ¥ 🐽                | <b>a</b> \$ |                | <b>1</b> E   | Eventual       |           |

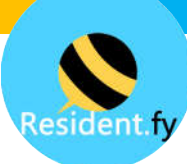

## Paso 2. Capturar la información de la visita frecuente.

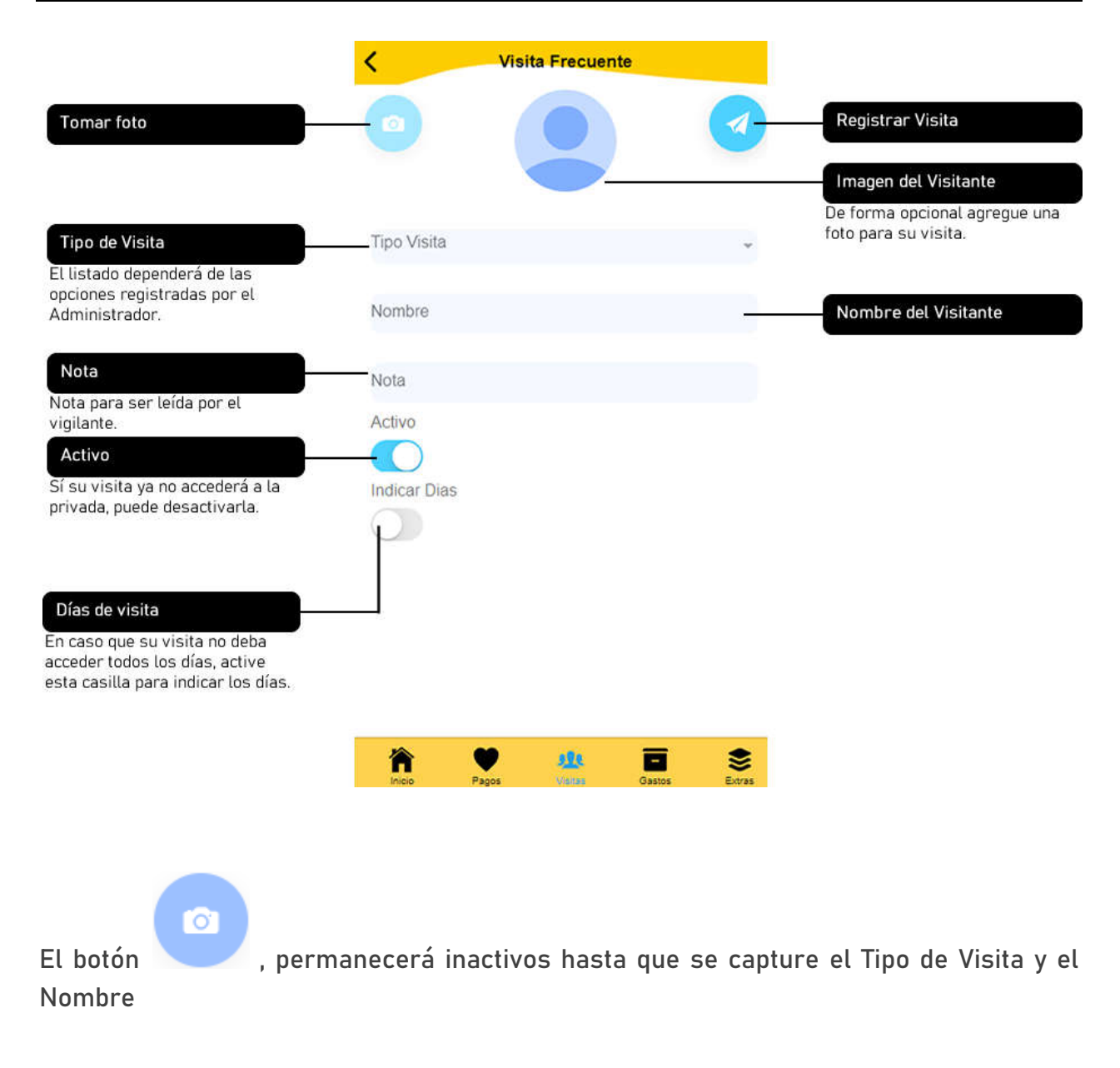

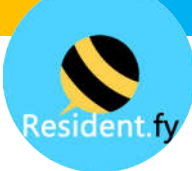

#### 1.6 REGISTRA UNA VISITA DE ACCESO EVENTUAL

Una visita eventual es aquella que accede a la privada una sola vez ó solo de vez en cuando.

Por ejemplo: Servicio de Comida Rapida, Servicio de Mensajeria, Amigo ocasional. etc.

#### Importante:

Una visita eventual solo tendrá acceso a la privada el día que se programo, en caso de no acceder el día programado deberá volverse a programar.

Link a video

https://residentfy.com/videos/residente/visitaeventual

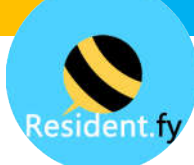

## Paso 1. Acceder a la pantalla de Visita Eventual

| Vis         | itas +       | Agregar Visita | Vis                                             | sitas +            |
|-------------|--------------|----------------|-------------------------------------------------|--------------------|
| FRECUENTE   | EVENTUAL     | 2              | FRECUENTE                                       | EVENTUAL           |
| No hay date | os a mostrar |                | No hay dat                                      | os a mostrar       |
|             |              |                |                                                 |                    |
| Seleccionar | - Visitas    |                | Seleciona                                       | 3<br>ar "Eventual" |
|             |              |                | Tipo de Visita:                                 |                    |
|             |              |                | <ul> <li>Frecuente</li> <li>Eventual</li> </ul> |                    |
|             |              |                |                                                 |                    |

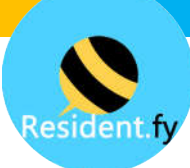

## Paso 2. Captura la información de la visita Eventual

|                                                            | Visita Eventual                     |                                                                                                    |
|------------------------------------------------------------|-------------------------------------|----------------------------------------------------------------------------------------------------|
|                                                            |                                     | Registrar Visita                                                                                                   |
| Tipo de Visita                                             | Tipo de Visita                      | Fecha/Hora Entrada                                                                                                 |
| El listado dependerá de las<br>opciones registradas por el | Fecha / Hora Entrada                | Indique la fecha y hora                                                                                            |
| Administrador.                                             | 17/01/2022 07AM                     | aproximada en que llegara su<br>visita eventual.                                                                   |
|                                                            | Nombre Invitado                     | Nombre Invitado                                                                                                    |
| Nota                                                       | Nota                                | En caso de que no lo conozca solo<br>indique el tipo de servicio que le<br>brindará.                               |
| Indique una nota para que sea                              | Es Evento/Fiesta                    |                                                                                                    |
| telua por el vigitante.                                    | <u> </u>                            | Es Evento/Fiesta                                                                                                   |
|                                                            |                                     | Sí indica que es evento debera<br>específicar el número de<br>invitados y se generará una clave<br>para el evento. |
|                                                            |                                     | Es Evento/Fiesta                                                                                                   |
|                                                            |                                     | # Invitados                                                                                                    |
|                                                            |                                     | 1                                                                                                    |
|                                                            |                                     | Clave Evento : NJ15                                                                                                |
|                                                            |                                     |                                                                                                    |
|                                                            | Inicio Pagos Villitas Gastos Extras |                                                                                                    |

Cuando genera un evento Residentfy generará una clave de evento. Podrá compartir esta clave a todos sus invitados para acceder a la privada. Esta clave solo estará vigente el día del evento.

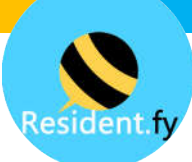

## Paso 3. (Opcional) comparta el código QR con su invitado

|                                          | <b>C</b> Visita Eventual                    |                                               |
|------------------------------------------|---------------------------------------------|-----------------------------------------------|
|                                          | Tipo de Visita                              |                                               |
|                                          | Servicio a Domicilio                        |                                               |
|                                          | Fecha / Hora Entrada                        |                                               |
|                                          | 17/01/2022 07AM                             |                                               |
|                                          | Nombre Invitado                             |                                               |
|                                          | Uber Eats                                   |                                               |
|                                          | Nota                                        |                                               |
|                                          | Es Evento/Fiesta                            |                                               |
|                                          |                                             |                                               |
|                                          | Visita Eventual: Solo vigente el 17/01/2022 |                                               |
| Código QR                                |                                             |                                               |
| Código QR generado por la<br>aplicación. | 是照果                                         |                                               |
|                                          |                                             | <b>Compartir</b><br>Comparta el código QR por |
|                                          |                                             | Whatssap, correo electrónico, etc.            |

Al compartir el código QR (Opcional), su visita podrá mostrar la imagen del código QR al vigilante. El vigilante cuenta con un lector de códigos QR con el cual podrá obtener la información de la visita.

En caso de eventos, no es necesario generar una visita para cada invitado. Únicamente es necesario que su visita indique su clave de evento.

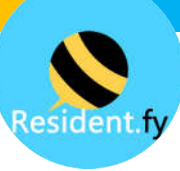

#### 1.7 RESERVAR UNA AMENIDAD

Si tu privada ó fraccionamiento tiene amenidades ó áreas comunes. Puedes realizar desde Residentfy una reserva.

La disponibilidad de la Amenidad ó área común dependerá de la configuración que haga el administrador; por ejemplo: Fechas, días y/o horarios disponibles. También dependerá si la amenidad no se encuentra ya reservada para la fecha en que necesite, si es que un residente ya realizó la reserva con anterioridad.

Recuerda que aunque puedas realizar la reserva en Residentfy, esta debe ser aprobada por el administrador para que esta reserva pueda ser respetada.

Link a video

https://residentfy.com/videos/residente/reserva

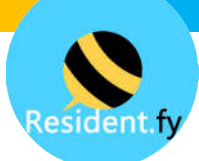

## Paso 1. Acceder a la pantalla de Reservas

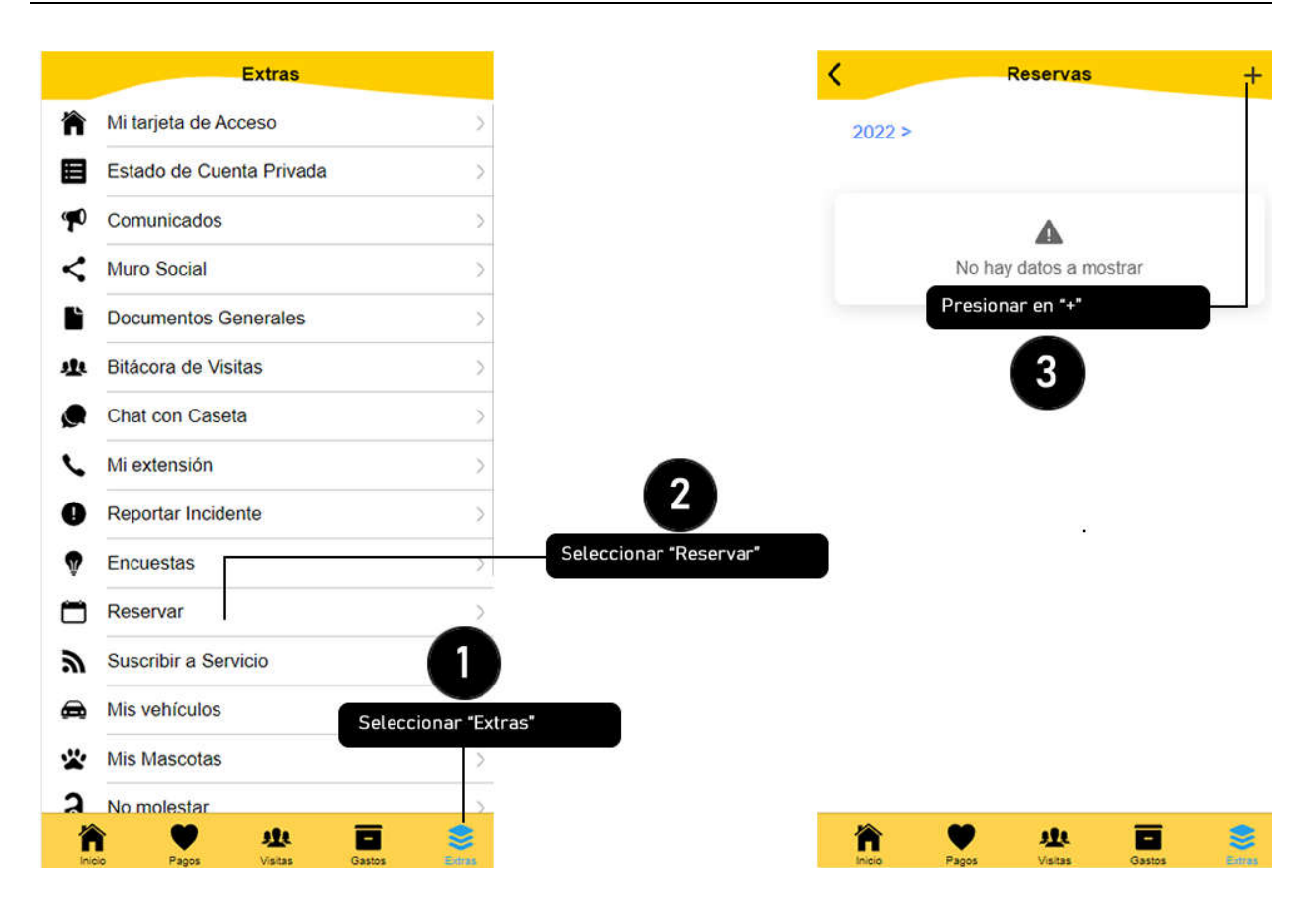

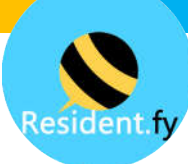

## Paso 2. Seleccionar la amenidad a Reservar

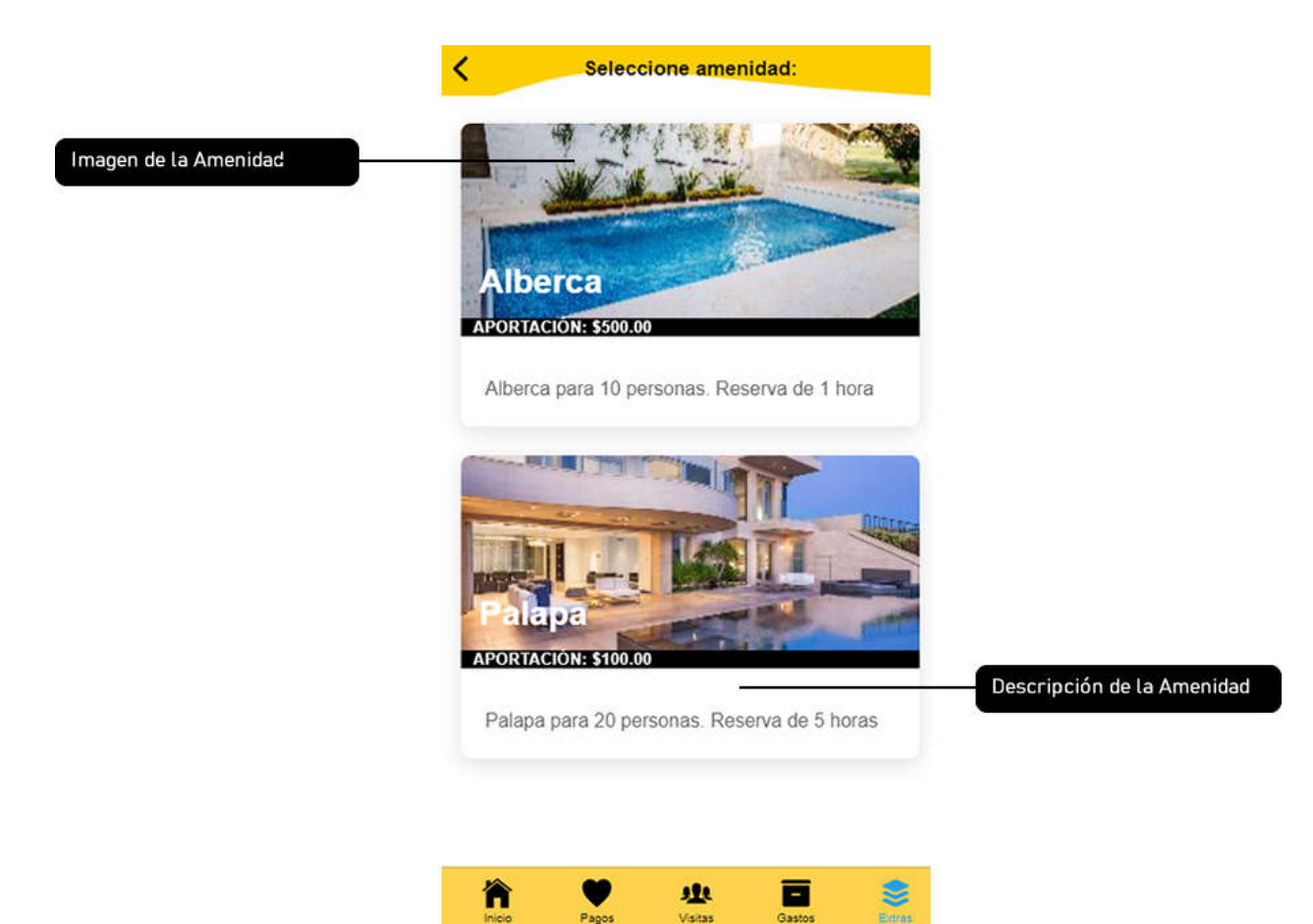

![](_page_20_Picture_0.jpeg)

### Paso 3. Captura la Información de su evento

![](_page_20_Figure_2.jpeg)

Al confirmar la información de su reserva, aparecerá la siguiente alerta:

| Reserva                                                                |                                                                            |  |
|------------------------------------------------------------------------|----------------------------------------------------------------------------|--|
| ¿Confirma reserva<br>29/05/2020 por un<br>La reserva debera<br>admini: | de Alberca para el<br>importe de 3,500?<br>ser revisada por un<br>strador. |  |
| No                                                                     | Confirmar                                                                  |  |

Después de confirmar su Reserva, deberá esperar a que sea aprobada por el administrador. Residentfy le notificará cuando esto suceda.

![](_page_21_Picture_0.jpeg)

#### **1.8 REPORTAR UN INCIDENTE**

Para mejorar la armonía de la privada, es necesario un método efectivo de comunicación entre los Residentes y los Administradores.

Al reportar un Incidente, se le informa al Administrador de alguna propuesta de Mejora o alguna actividad a la que se le debe dar seguimiento.

Los estatus de los incidentes son:

- Pendiente
- Revisado

Residentfy enviará una notificación tanto al Residente como el Administrador sobre el cambio de estatus del incidente.

![](_page_21_Picture_8.jpeg)

https://residentfy.com/videos/residente/incidente

![](_page_22_Picture_0.jpeg)

## Paso 1. Acceder a la pantalla de Reportar Incidente

![](_page_22_Figure_2.jpeg)

![](_page_23_Picture_0.jpeg)

## Paso 2. Captura la Información del Incidente

![](_page_23_Figure_2.jpeg)

Al enviar el incidente, se solicitara la confirmación:

| <b>Reportar;</b>     | Incidente?           |
|----------------------|----------------------|
| Enviar al administr; | ador este reporte de |
| Incide               | ente?                |
| No                   | Confirmar            |

Una vez reportado el incidente recibirá una notificación cuando el Administrador lo marque como "Revisado"

![](_page_24_Picture_0.jpeg)

#### **1.9 RESPONDER UNA ENCUESTA**

En muchas ocasiones para decisiones de interés general, deben tomarse en cuenta lo que se decida por la mayoría.

Con Residentfy esta toma de decisiones es Transparente y con una implementación sencilla.

El Administrador dará de alta una Encuesta y las posibles respuestas. Residentfy notificará a todos los Residentes que ya está disponible una Encuesta.

Cada Residente solo podrá votar una sola vez y no podrá ver el avance de la Encuesta hasta que realice su Voto.

![](_page_24_Picture_6.jpeg)

https://residentfy.com/videos/residente/encuesta

![](_page_25_Picture_0.jpeg)

### Paso 1. Acceder a la pantalla de Encuesta

![](_page_25_Figure_2.jpeg)

![](_page_26_Picture_0.jpeg)

### Paso 2. Responder la Encuesta

![](_page_26_Figure_2.jpeg)

![](_page_26_Picture_3.jpeg)

Una vez que presione en "Votar" aparecerá la siguiente confirmación:

| Su respue        | sta: Pintura        |
|------------------|---------------------|
| Ger              | neral               |
| Vecino, Confirm, | a votar por Pintura |
| Gen              | eral?               |
| No               | Confirmar           |

Después de confirmar podrá ver el Avance de la votación:

![](_page_27_Picture_0.jpeg)

¿CÓMO CONSIDERA QUE DEBEN INVERTIRSE LOS AHORROS DE LA PRIVADA?

Activa

FECHA:17/01/2022 VIGENCIA:21/01/2022

Su respuesta: Mantenimiento General

Mantenimiento General - 100.00%

Nueva Pintura - 0.00%

![](_page_28_Picture_0.jpeg)

#### 2.0 BOTÓN DE PÁNICO

Las emergencias nunca son planeadas y lo mejor es tener siempre una buena opción de indicar a tus vecinos que está ocurriendo alguna emergencia.

Cuando se presiona el botón de Pánico se enviará una Notificación Push a todos los residentes de la privada, incluyendo Vigilantes y Administradores; indicando una emergencia y la calle y # de casa del Residente que activo el botón de Pánico. También se incluirá la ubicación física del celular desde que se presiono el botón.

![](_page_28_Picture_4.jpeg)

#### Atención:

Es importante por parte de Administración difundir el protocolo adecuado de seguridad según el tipo de emergencia que se presente.

Link a video

https://residentfy.com/videos/residente/botonpanico

![](_page_29_Picture_0.jpeg)

## Paso 1. Activar el botón de Pánico

![](_page_29_Figure_2.jpeg)

Deberá presionar el botón SOS 3 veces, no se solicitará confirmación al presionar la tercera vez.

Una vez enviado el mensaje Residentfy tratará de enviar su ubicación, es muy IMPORTANTE CONFIRMAR QUE SE DESEA COMPARTIR LA UBICACIÓN. Una vez compartida arriba del botón SOS se verá el mensaje:

Ubicación Compartida 9

#### Importante:

Es responsabilidad del Administrador definir los números de Emergencia correspondientes a su privada.

![](_page_30_Picture_0.jpeg)

Paso 2. Ver pánicos Reportados

![](_page_30_Figure_2.jpeg)

Al presionar en "Ubicación" se abrirá un Mapa en Google Maps con la ubicación del Residente.

![](_page_30_Picture_4.jpeg)

![](_page_31_Picture_0.jpeg)

#### **1.9 CHAT CON VIGILANCIA**

Cuando llega una visita inesperada el Vigilante puede comunicarse con el Residente mediante el Chat integrado de Residentfy. El Vigilante no ocupa conocer el número telefónico del Residente, es suficiente con que el Vigilante como el Residente tengan instalado Residentfy.

La comunicación también puede ser del Residente al Vigilante para realizar alguna notificación de Seguridad.

Link a video 🕨

https://residentfy.com/videos/residente/chat

![](_page_32_Picture_0.jpeg)

## Accede al Chat

![](_page_32_Figure_2.jpeg)

El Chat de Residentfy funciona de la misma forma que cualquier chat al que estés acostumbrado.